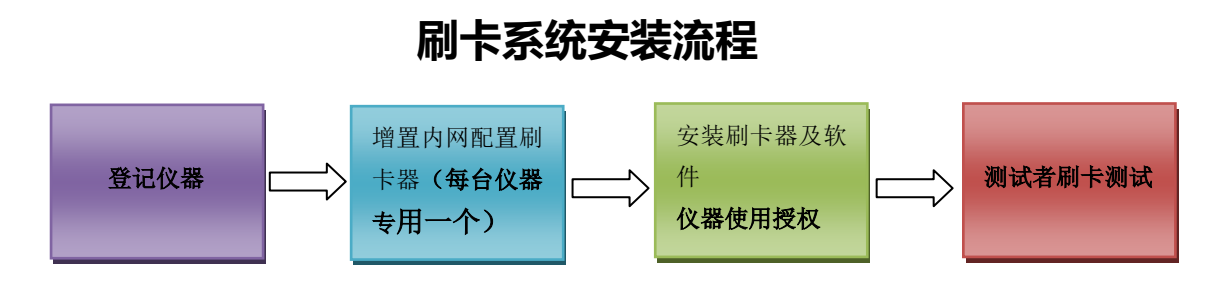

## 1、登记仪器

管理员填写《仪器入网申请表》,经科技处(科研条件办公室)审批后(审 批条件参看《入网仪器管理办法》),将仪器信息登记于仪器设备共享管理平台 (简称仪器网)。仪器网登记步骤及注意事项可参见分析测试中心网页(文档下 载/仪器设备共享管理平台资料/)。

## 2、 增置内网、配置刷卡器 (每台仪器专用一个):

网络室布置网线、设置内网网段。

分析测试中心根据仪器网上的仪器ID信息和内网IP地址为每台仪器配置相 应的刷卡器,刷卡器根据仪器的控制方式分为电源控制(如离心机)和计算机控 制两种。电源控制型由南京土壤所进行安装,计算机控制型由分析测试中心负责 安装。计算机控制型支持的操作系统为win xp及win7。仪器管理员录入仪器网 信息时,关于仪器预约模式的选择可参见分析测试中心网页(文档下载/仪器设 备共享管理平台资料/)。

## 3、 安装刷卡器及软件、仪器使用授权:

电源控制型由南京土壤所进行安装,计算机控制型由分析测试中心负责安装调试。

仪器的使用权限,需要仪器管理员先在仪器网上进行课题组授权,然后由分析测试中心在刷卡服务器上对测试人员的化学所园区卡进行具体仪器的逐一授权。

备注:刷卡系统使用操作步骤及常见问题见分析测试中心网页(文档下载/仪器 设备共享管理平台资料/)。

所级中心

2012-12-12